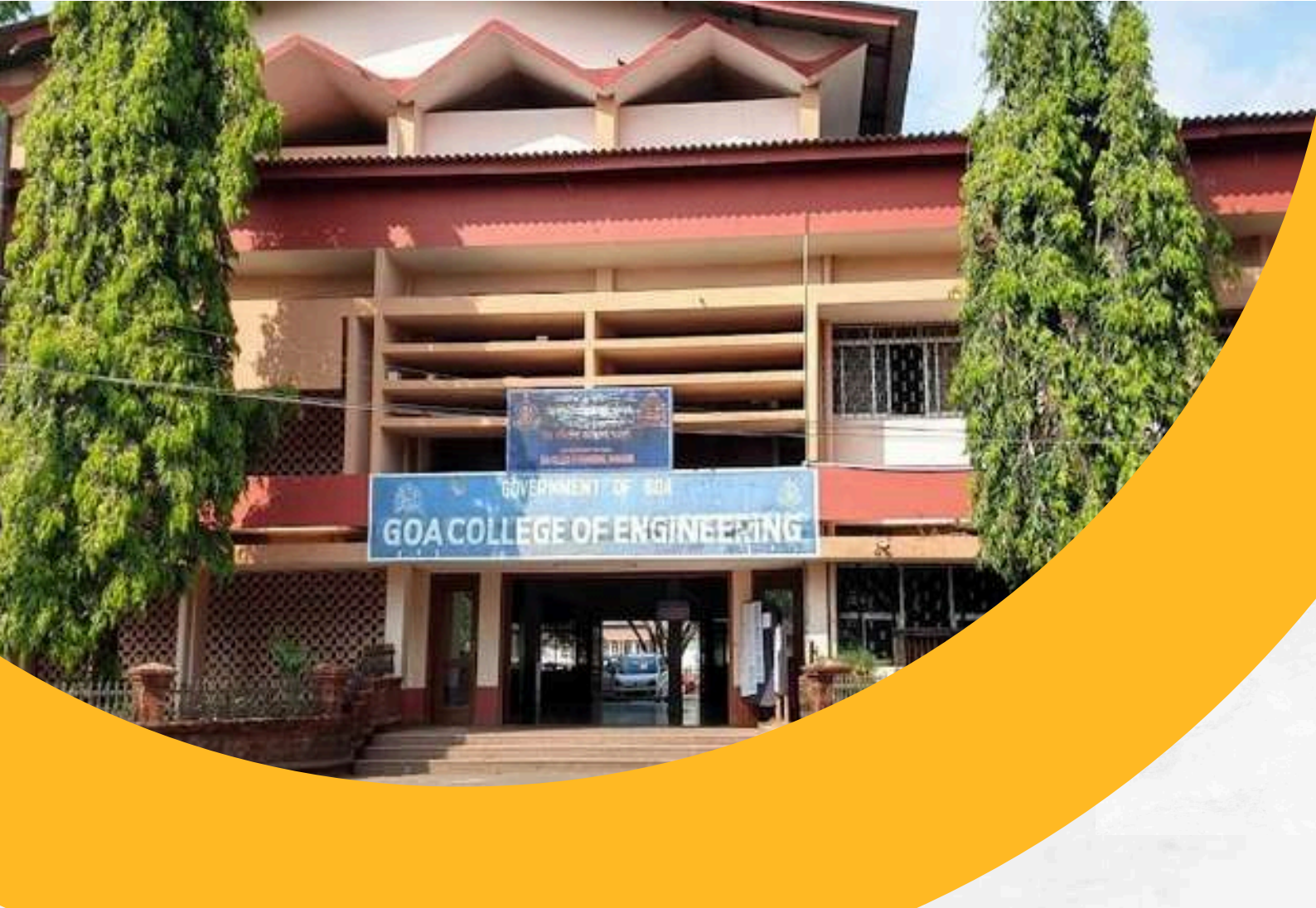

#### WELCOME TO GOA COLLEGE OF ENGINEERING ME REGISTRATION

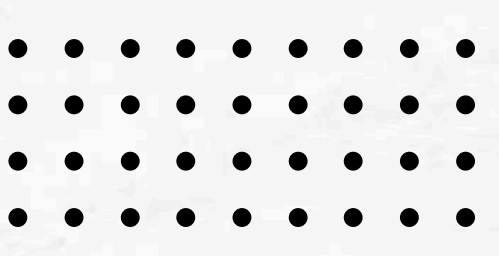

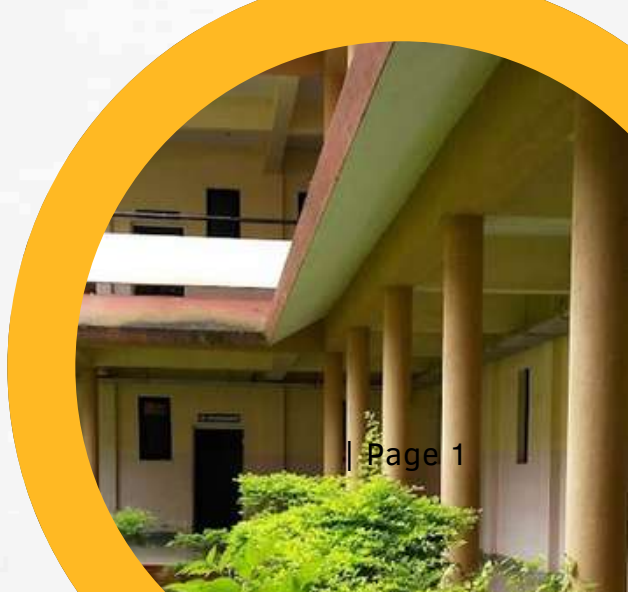

#### **Table of Contents**

- **Registraion Using Mobile**
- 02 <u>Registraion Using Desktop</u>

#### **ME Registration Using Mobile**

Students are instructed to follow below mentioned steps for ME Registration.

**Step1:-** Kindly Visit College Site <u>https://gecis.gec.ac.in/</u>

| WELCOME TO                                                                                                    | Jeda                                                    |
|----------------------------------------------------------------------------------------------------|---------------------------------------------------------|
| GEGE                                                                                                    |                                                         |
| Email                                                                                                    |                                                         |
| Enter your email                                                                                                    |                                                         |
| Password                                                                                                    |                                                         |
| Enter your password                                                                                                    | 0                                                       |
| This self ADTIVIES is for testing summary only. Blasse report to the side of                                                  | down if you are secure                                  |
| added to be be a bound to be all to be badly provide which is another the provide the                                         |                                                         |
| ta<br>I'm not a robot                                                                                                    | TCHA<br>Privacy - Terma                                 |
| I'm not a robot                                                                                                    | TCHA<br>Privacy - Terma                                 |
| I'm not a robot                                                                                                    | TCHA<br>Privecy - Terms                                 |
| I'm not a robot                                                                                                    | TCHA<br>Privacy - Terms                                 |
| Login<br>Create an account. Sign<br>Forgot password? Passwor                                                                  | TCHA<br>Privacy - Terms<br>In Up<br>d Reset             |
| Login<br>Create an account. Sign<br>Forgot password? Passwor<br>Click here for New Ac<br>2024-25(BE)<br>Click here for New Ac | TCHA<br>Privacy - Terms<br>In Up<br>d Reset<br>Imission |

## **Step2:-** First, click on the "Sign Up" button on the homepage.

| WELCOME TO                                                                      |                                                |
|---------------------------------------------------------------------------------|------------------------------------------------|
| GEGED                                                                           | 100                                            |
| Email                                                                           |                                                |
| Enter your email                                                                |                                                |
| Password                                                                        |                                                |
| Enter your password                                                             | 0                                              |
|                                                                                 |                                                |
| This reCAPTCHA is for testing purposes only. Please report to the site of data. | min if yee me seeing<br>CHA<br>Privacy - Terms |
| Login                                                                           |                                                |
| Create an account. Sign<br>Forgot password? <u>Password</u>                     | Up<br>d Reset                                  |
| Click here for New Ad                                                           | mission                                        |
| 2024-25(BE)<br>Click here for New Ad                                            | mission                                        |
|                                                                                 |                                                |

**Step3:-** After clicking "Sign Up, Click on "ME STUDENTS" tab" fill in all the details on the new page and press the "Sign Up" button.

|                                         | Name                                                                                                    |                          |
|-----------------------------------------|----------------------------------------------------------------------------------------------------|--------------------------|
|                                         |                                                                                                    |                          |
| WELCOME TO                              | Email                                                                                                    |                          |
| R H R H R H R H R H R H R H R H R H R H |                                                                                                    |                          |
| Prostol I man be a subserver            | Password                                                                                                    |                          |
| second light measurement of this state. |                                                                                                    | 0                        |
| BE STUDENTS ME STUDENTS STUDENTS        | Re-type Password                                                                                                    |                          |
| ter your name                           |                                                                                                    | હ                        |
| Email                                   | This osCAPTCHA is for neeting purposes only. Pieces report to the size that the size of the size of th | admin if you are seeing  |
| Enter your email                        | INCA                                                                                                    | PTCHA<br>Anivacy - Taima |
| Password                                | Sign-Up                                                                                                    |                          |
| Enter your password                     |                                                                                                    |                          |
| Re-type Password                        | Alt ay h an accou                                                                                                    | nt? Login                |
| Re-type your presword                   | Click here for New Ad                                                                                                    | Imission                 |
| Re-type your password                   | 2024-20(DE)                                                                                                    |                          |
|                                         | Click here for New Ad                                                                                                    | imission                 |

**Step4:-** After clicking the "Sign Up" button, you will see the "Verify Your Email Address" page.

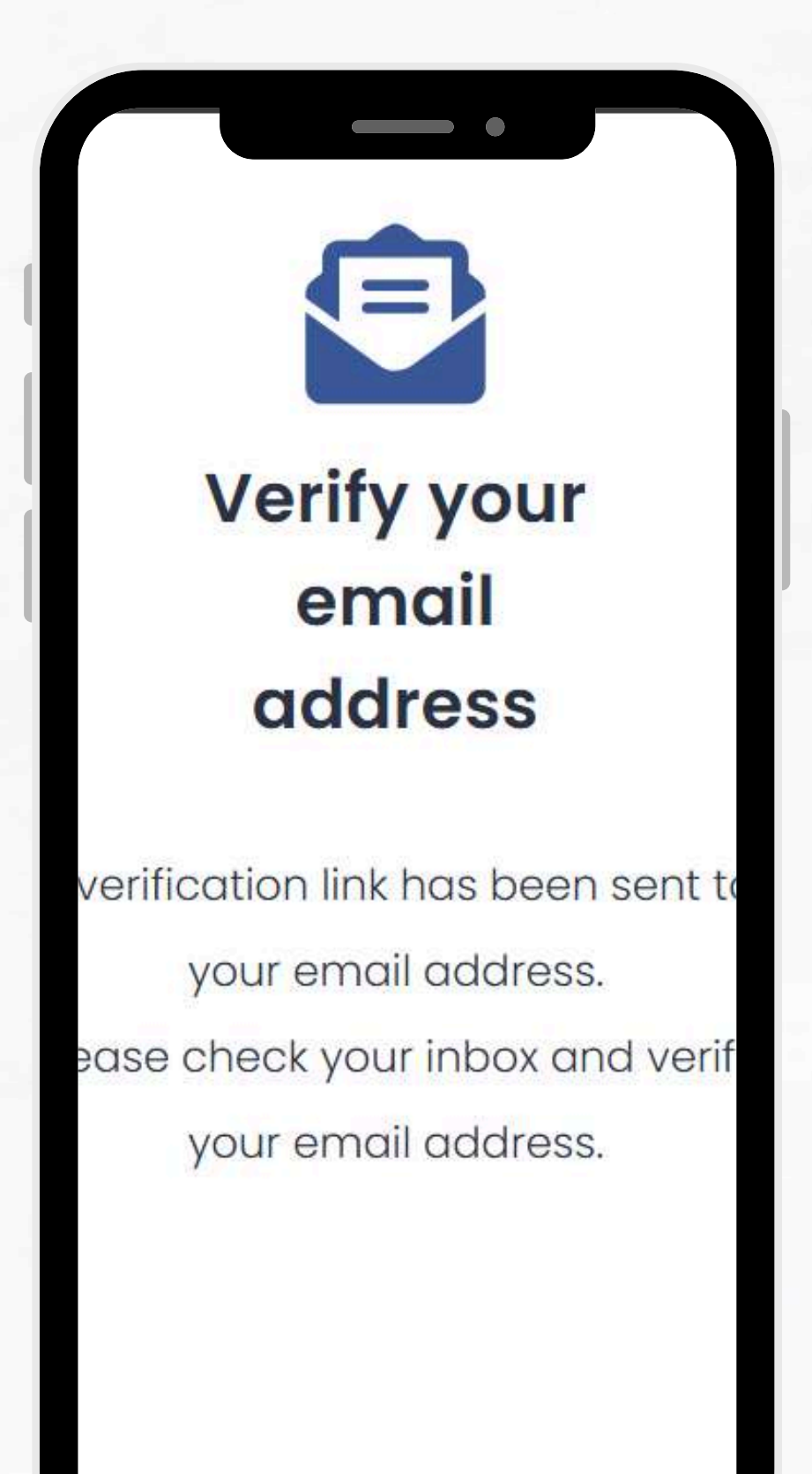

**Step5:-** Check your email for a verification link and click on it to complete your sign-up process.

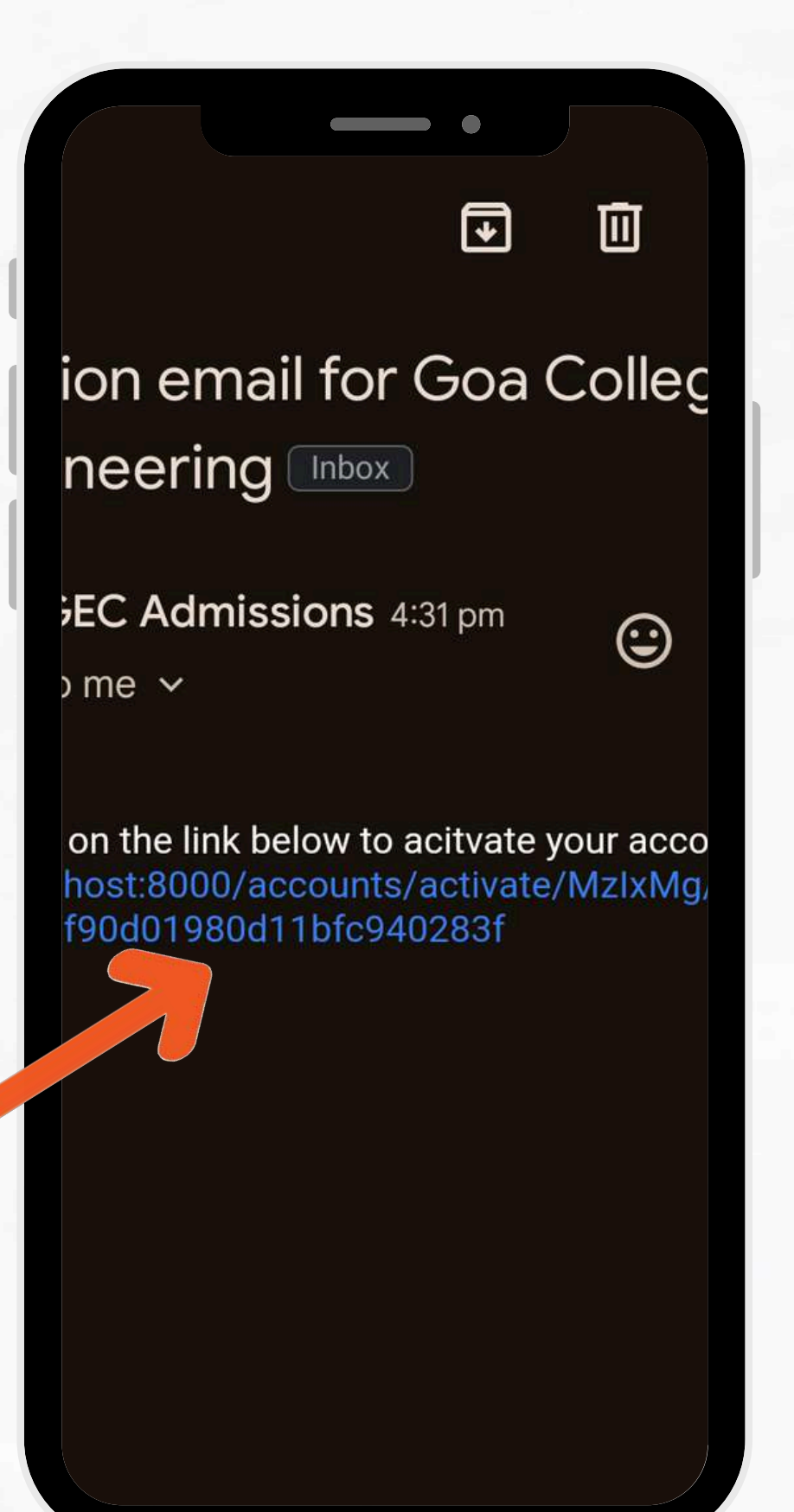

**Step6:-** Login with the registered email ID and password you had set during sign up

| WELCOME TO                                                                |                        |
|---------------------------------------------------------------------------|------------------------|
| GEGE                                                                      |                        |
| Email                                                                     |                        |
| Enter your email                                                          |                        |
| Password                                                                  |                        |
| Enter your password                                                       | 0                      |
| This reCAPTCHA is for testing purposes only. Please report to the size ad | nin Tyre ne seug       |
| I'm not a robot                                                           | CHA<br>Privacy - Terma |
| Login                                                                     |                        |
| Create an account. Sign                                                   | Up                     |
| Forgot password? Password                                                 | Reset                  |
| Click here for New Add                                                    | mission                |
| Click here for New Add                                                    | mission                |
| new                                                                       |                        |

**Step7:-** Please complete all fields and proceed by clicking 'Next' button.

| Ξ               |                     | 2                   |
|-----------------|---------------------|---------------------|
| ME Stud         | ent > My A          | Application         |
| Personal Acc    | idemic Prefere      | ences Other Uploads |
| Gender *        | Blood Group 🌁       | Date of Birth 🍍     |
| MALE            | ~ A+                | ✓ 30-07-2024 III    |
| Maritial Status |                     |                     |
| SINGLE          | ~                   |                     |
| Is Employed?    |                     |                     |
| Is SC/ST? (Gro  | oup IV)             |                     |
| Is OBC? (Grou   | pV)                 |                     |
| Is Physically H | landicapped? (Grou  | ıp VI)              |
| Is Economica    | lly Weaker Section? |                     |
| Is Sponsored    | (Group II)          |                     |
|                 | Nevt                |                     |
|                 | There               |                     |

#### Please ensure to fill out all the information correctly and carefully. Make sure to read all the instruction texts thoroughly before completing the form.

|                                                                                     | =                                                                                                    |
|-------------------------------------------------------------------------------------|----------------------------------------------------------------------------------------------------|
| ME Student > My Application                                                         | ME Student > My Application                                                                                        |
| Personal Academic Preferences Other Uploads                                         | Personal Academic Preferences Other Uploads                                                                        |
| Goa University (Group I + III)     Other University (Group III)     BE University * | You are exempted from Qualifying Entrance Tes<br>(QET) for the ME programs offered by the<br>following Departments |
| BE College *                                                                        | You need to mandatorily answer the Qualifying                                                                      |
| <sup>9</sup> Lect 'Degree' and choose from the dropdown. If                         | Entrance Test(QET) if you choose the ME<br>Programs offered by the following Departments:                          |
| your degree. Click 'GU QET Notification' to know<br>more.                           | 350/- for SC and ST category. For remaining categories it is Rs. 700/-                                             |
| Degree     Other                                                                    | Please note: IT & COMP department has a common QET                                                                 |
| Choose BE Or Last Revelent Degree *                                                 |                                                                                                    |

you can save your progress at any point and also go back to the previous page by using save and prev buttons respectively.

| ersonal Academic i     | Preferences Other Uploads |
|------------------------|---------------------------|
| Sem 6 Marks            | Out of                    |
| Sem 7 Marks            | Out of                    |
| Sem 8 Marks            | Out of                    |
| ATE Score (If applicab | le) *                     |
| ATE year of passing    |                           |

**Step8:-** After filling in all the details, simply click 'Submit' to finalize your request.

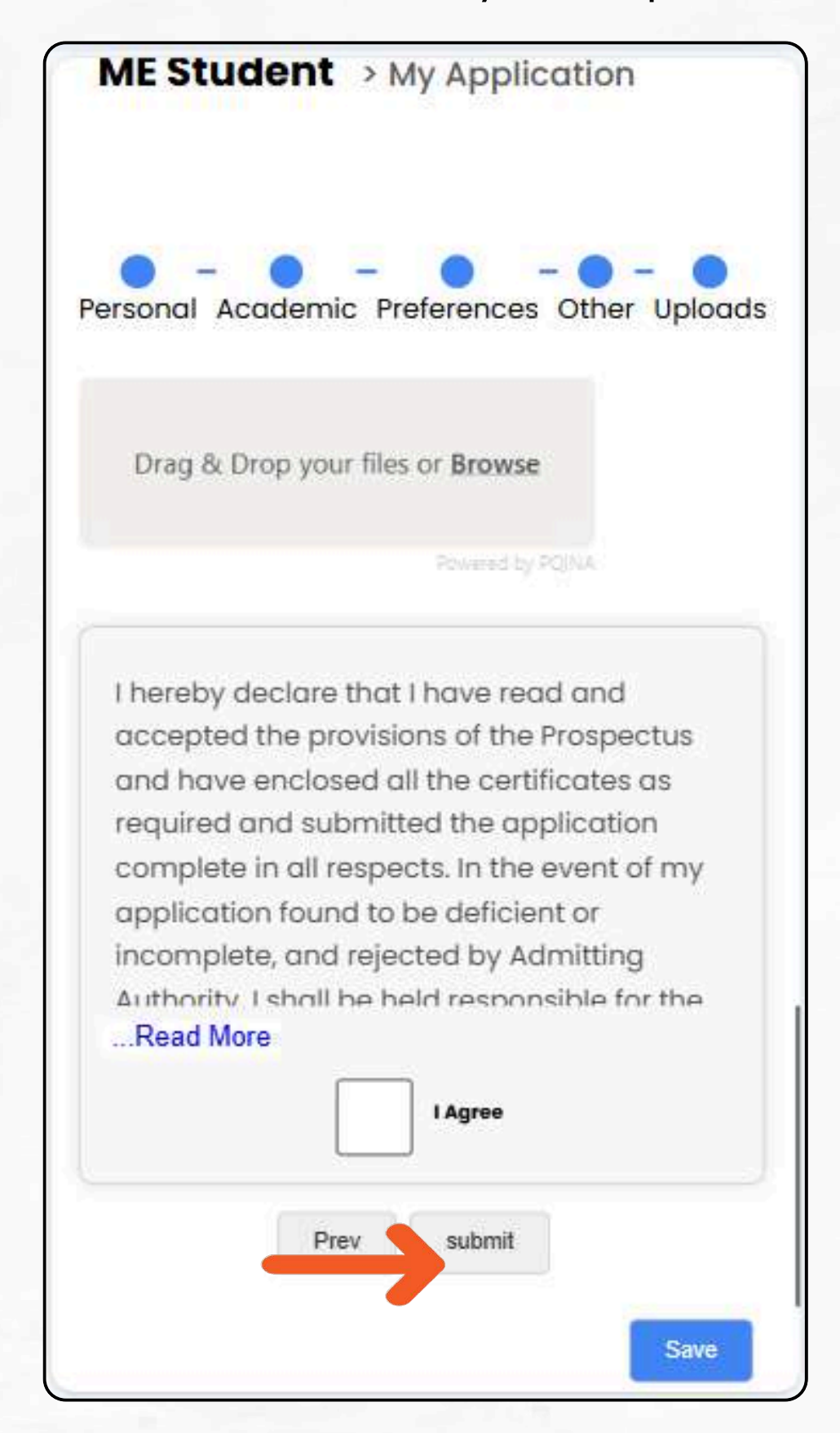

**Step9:-** After submitting, you will be redirected to a preview page to cross-check your details. Once verified, simply press 'Proceed to Pay' to proceed, and pay the Fees.

| State :         |                | Goa       |   |
|-----------------|----------------|-----------|---|
| Zipcode :       |                | 403401    |   |
| Assembly Cor    | nstituency :   | Porvorim  |   |
| Municipality /  | Panchayat:     | Camurlim  |   |
| Is Municipality | <i>ı</i> :     | true      |   |
| Taluka :        |                | Bardez    |   |
| District :      |                | NORTH GOA |   |
| ME Programs     | applied to     |           | C |
| • Masters in I  | ndustrial Engi | neering   |   |
| Uploads         |                |           | C |
| Payment         |                |           | c |
| Amount :        |                | 1900      |   |
|                 | Proceed to Pay |           |   |

#### After a successful payment, you will be redirected to the page displayed below.

| Ξ                   | 2              |
|---------------------|----------------|
| ME Student > M      | ly Application |
| Personal Informatio | n              |
| Student's Name :    |                |
| Father's Name :     |                |
| Mother's Name :     |                |
| Mobile :            | *Silveritigant |
| Email: philippi     |                |
| Nationality :       |                |
| Aadhar Number :     |                |
| Date of Birth :     | 200000000000   |
| Place of Birth :    | Tellipitudille |
| Religion :          | i aliante      |
| Mother Tongue :     |                |
| Gender:             |                |
| Blood Group :       | *              |
| Marital Status :    | •              |

You can check your application status by navigating to the menu and selecting 'My Application'.

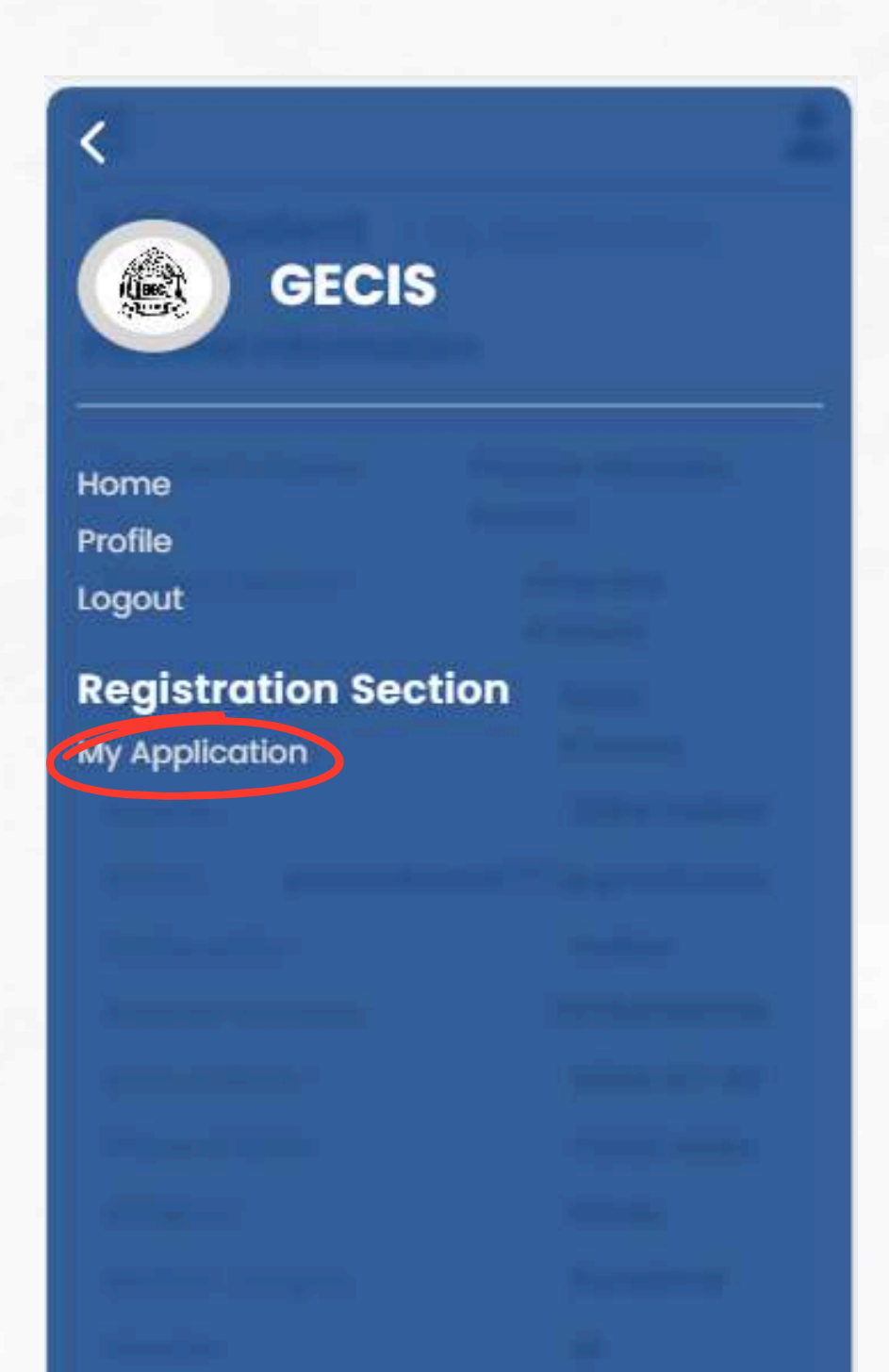

you will see the image below, confirming your registration is complete.

| ME Student >      | My Application |
|-------------------|----------------|
| Personal Informat | ion            |
| Student's Name :  |                |
| Father's Name :   |                |
| Mother's Name :   |                |
| Mobile :          | "Selections    |
| Email: philippi   |                |
| Nationality :     |                |
| Aadhar Number :   |                |
| Date of Birth :   |                |
| Place of Birth :  | Selfigium (18) |
| Religion :        | HIER CO.       |
| Mother Tongue :   |                |
| Gender:           |                |
| Blood Group :     | -              |
| Marital Status :  |                |

#### **ME Registraion Using Desktop**

Students are requested to follow below mentioned steps for ME Registration.

**Step1:-** Kindly Visit College Site <u>https://gecis.gec.ac.in/</u>

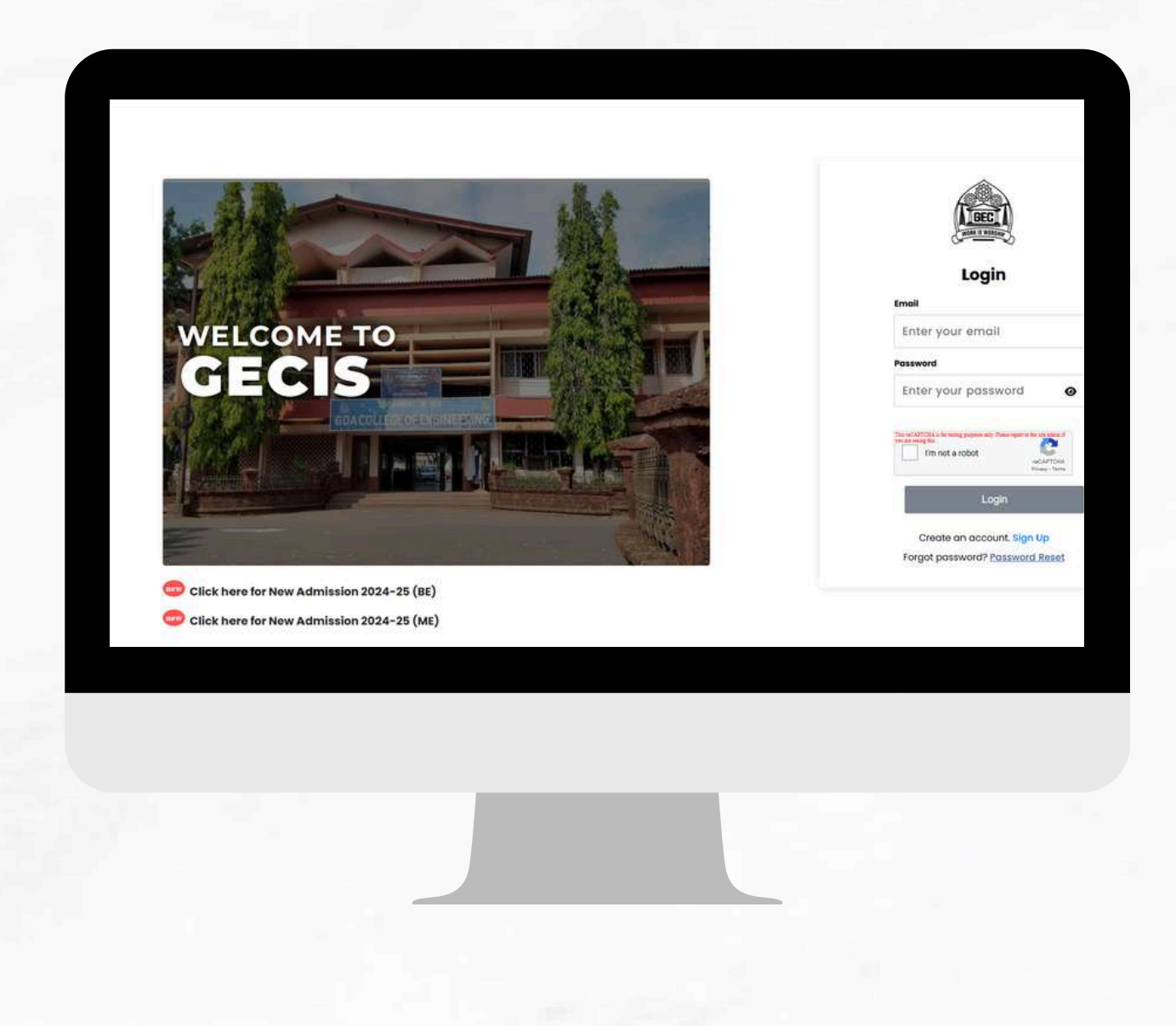

## **Step2:-** First, click on the "Sign Up" button on the homepage.

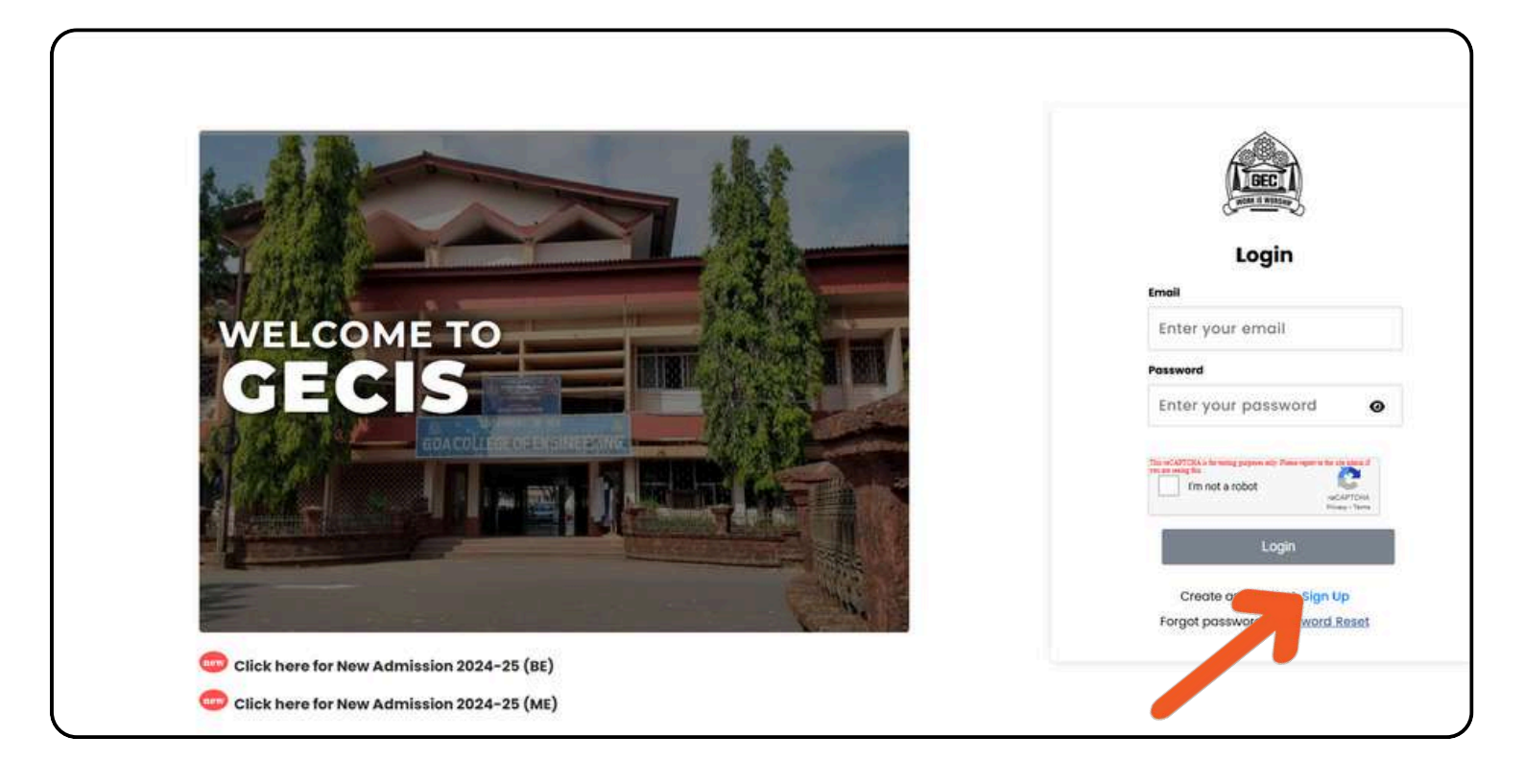

**Step3:-** After clicking "Sign Up," click on the "ME STUDENT" tab, fill in all the details on the new page and press the "Sign Up" button.

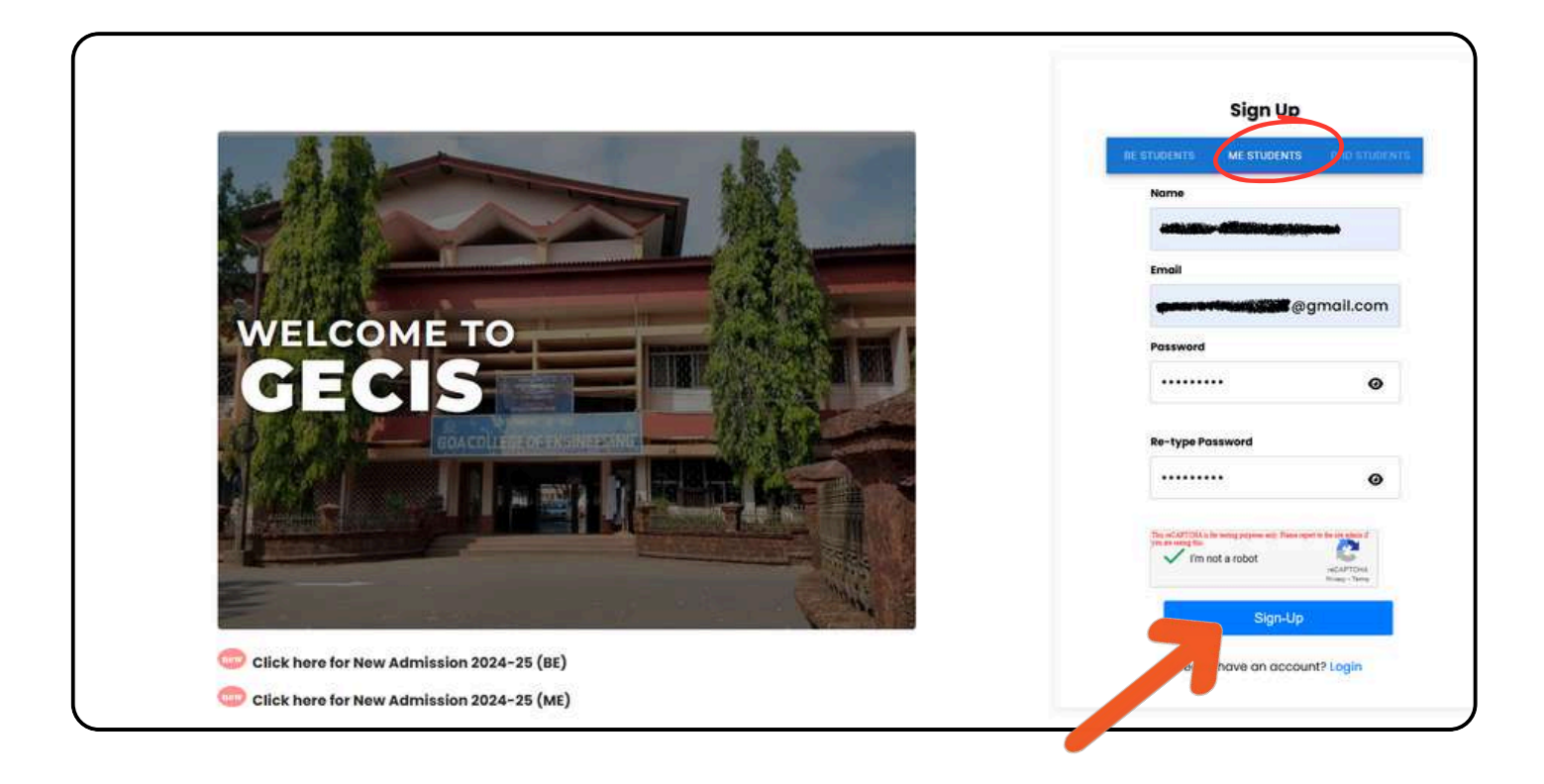

#### **Step4:-** After clicking the "Sign Up" button, you will see the "Verify Your Email Address" page.

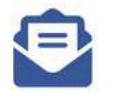

#### Verify your email address

A verification link has been sent to your email address. Please check your inbox and verify your email address.

## **Step5:-** Check your email for a verification link and click on it to complete your sign-up process.

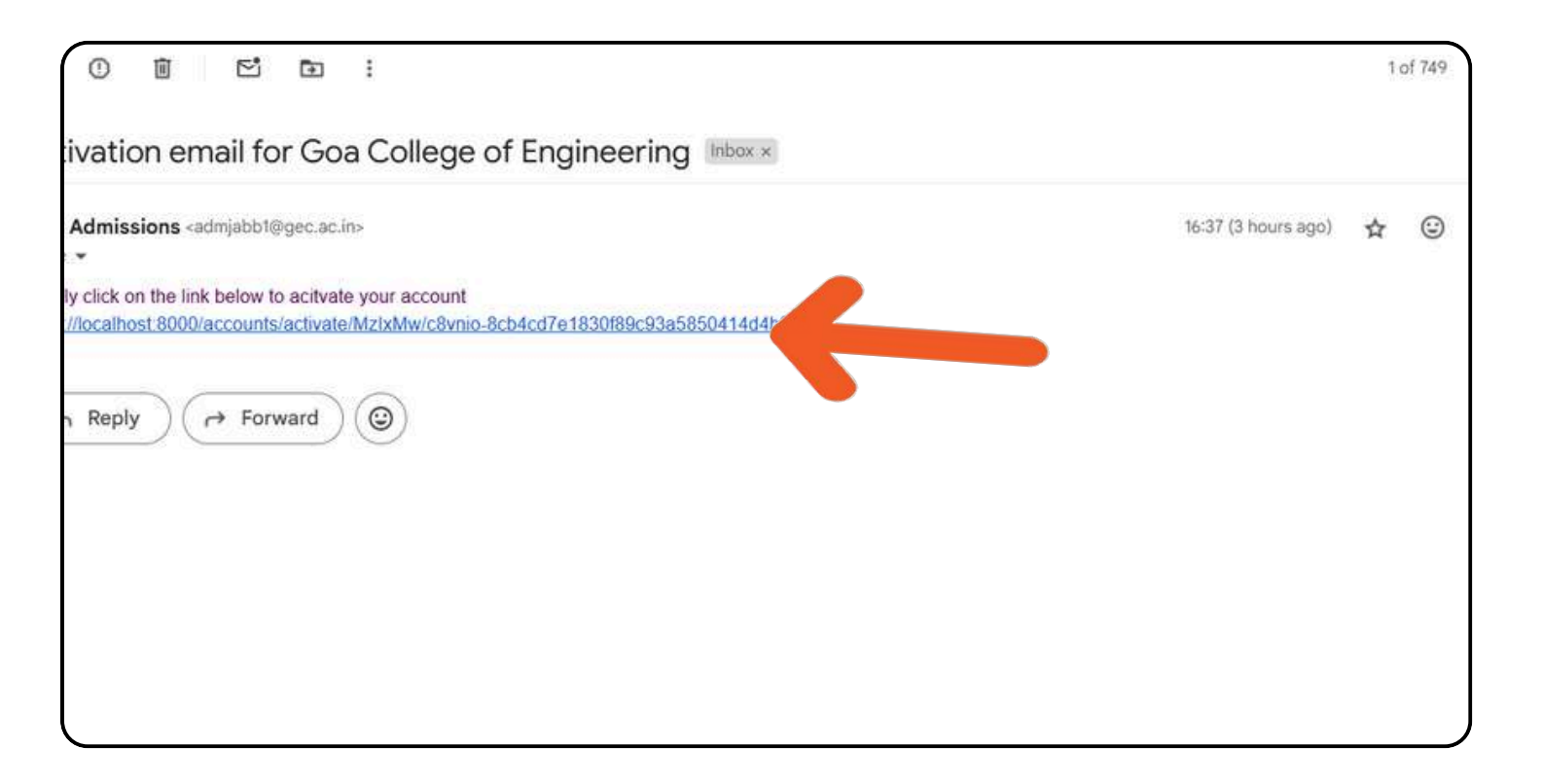

**Step6:-** Login with the registered email ID and password you had set during sign up

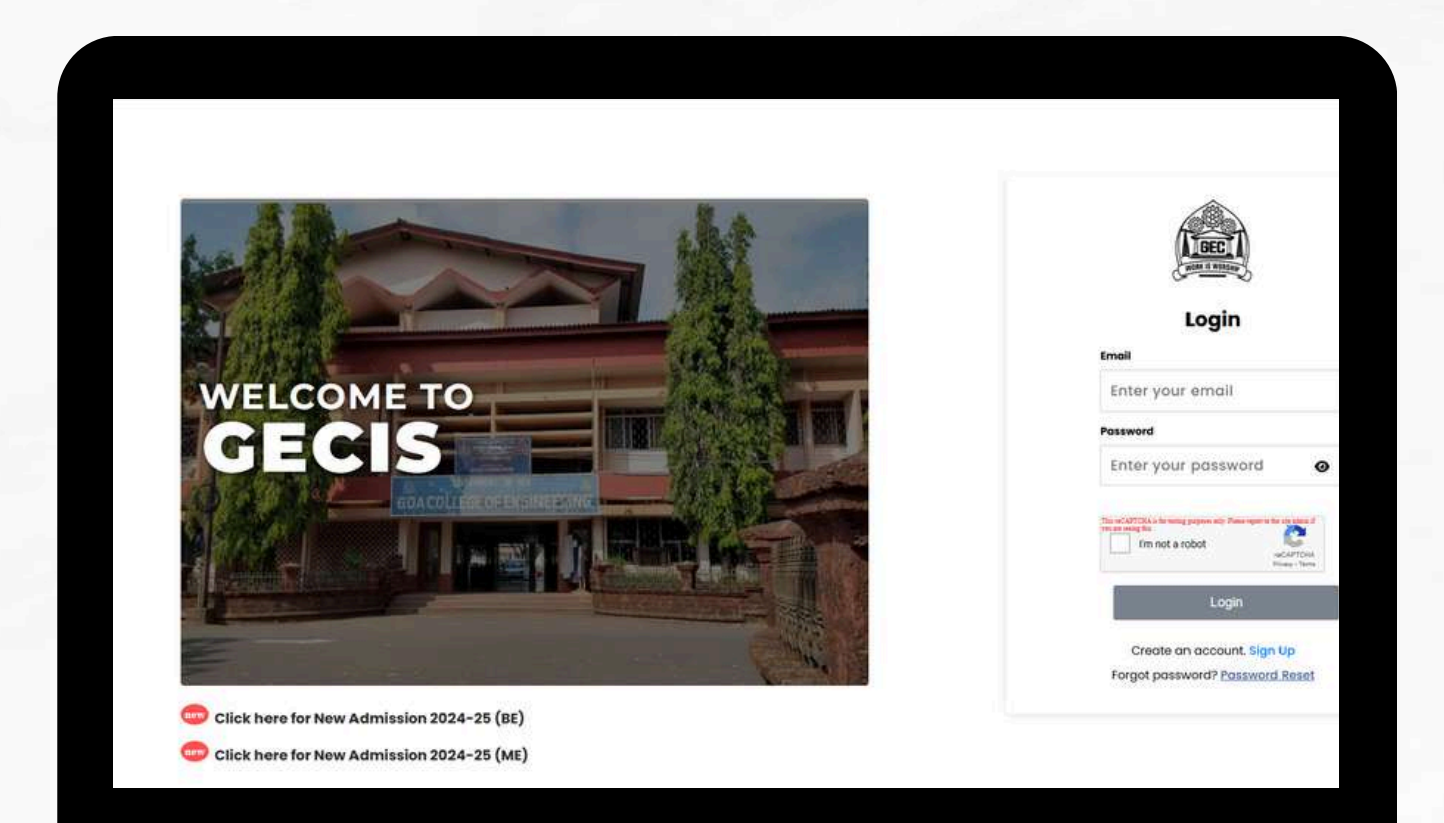

## **Step7:-** Please complete all fields and proceed by clicking 'Next' button.

| GECIS                | 1 Martine Contraction of Contraction of Contractio |
|----------------------|----------------------------------------------------------------------------------------------------|
|                      | Place of Birth *                                                                                                    |
|                      |                                                                                                    |
| Home                 | Religion *                                                                                                    |
| Registration Section |                                                                                                    |
| My Application       | Mother Tongue                                                                                                    |
|                      |                                                                                                    |
|                      | Gender * Blood Group * Dote of Birth *                                                                                                    |
|                      | All - Dimiliabilie                                                                                                    |
|                      | Maritial Status *                                                                                                    |
|                      | -                                                                                                    |
|                      | a Employed?                                                                                                    |
|                      | is SC/STF (Group IV)                                                                                                    |
|                      | ( is OBC? (Greep V)                                                                                                    |
|                      | • Physically Handicapped? (Group VI)                                                                                                    |
|                      | La Economically Weaker Section?                                                                                                    |
|                      | s sport (Oreign 8)                                                                                                    |
|                      | Next                                                                                                    |
|                      | Save                                                                                                    |

Please ensure to fill out all the information correctly and carefully. Make sure to read all the instruction texts thoroughly before completing the form.

| GECIS                                          | ME Student > My App | olication |                                                                                                    |       | +       |
|------------------------------------------------|---------------------|-----------|----------------------------------------------------------------------------------------------------|-------|---------|
| Home<br>Registration Section<br>My Application | Personal            | Academic  | Preferences  Cost University (Group I + B)  Cost University (Group II)  Et University *  Et College *  Select: Degree' and choose from the dropdown. If your degree is not liated, select: "Other' and enter your degree. Click: GU QET Notification' to know | Other | uploads |
|                                                |                     |           | GU OET Notification  Crosse BE OF Last Revelent Degree *  Electronics and Communication Enginer  Vear of Passing of Last Relevent Degree *  34                                                                                                    |       |         |

| GECIS                                          | ME Student > My Application |                                                  |                                                                                                    |       | ALL CONTRACTOR OF THE OWNER |  |
|------------------------------------------------|-----------------------------|--------------------------------------------------|----------------------------------------------------------------------------------------------------|-------|-----------------------------|--|
| Home<br>Registration Section<br>My Application | Personal                    | Academic<br>V<br>D<br>D<br>C<br>S<br>S<br>C<br>C | Preferences  Ou are exempted from Qualifying Entrance Test OET) for the ME programs offered by the following eportments  Frc  Out need to mandatorily answer the Qualifying ntrance Test(QET) if you choose the ME Programs thered by the following Departments:  Out one OET is NII for Physical Collection  Solp- for SC and ST category. For remaining atagories It is Rs. 700/- Ilease note: IT & COMP department has a common EFT  EE MEM C CV T C COMP | Other | Uploads                     |  |
|                                                |                             |                                                  | Rs. 1200/- per Department + 700/- per Entrance<br>Masters in Industrial Engineering                                                                                                    |       |                             |  |

you can save your progress at any point and also go back to the previous page by using save and prev buttons respectively.

| GECIS                | Sem 2 Marks<br>Sem 3 Marks | Outof  |     |
|----------------------|----------------------------|--------|-----|
| Registration Section | Sem 4 Marks                | Out of |     |
|                      | Sem 5 Marks                | Outof  |     |
|                      | Sem 6 Marks                | Outof  |     |
|                      | Sem 7 Marks                | Out of |     |
|                      | Sem 8 Marks                | Outof  |     |
|                      | GATE Score (If opplicable  | •) •   |     |
|                      | 34                         |        |     |
|                      | GATE year of passing       |        |     |
|                      | 3<br>Stev                  | Next   | Sam |

#### **Step8:-** After filling in all the details, simply click 'Submit' to finalize your request.

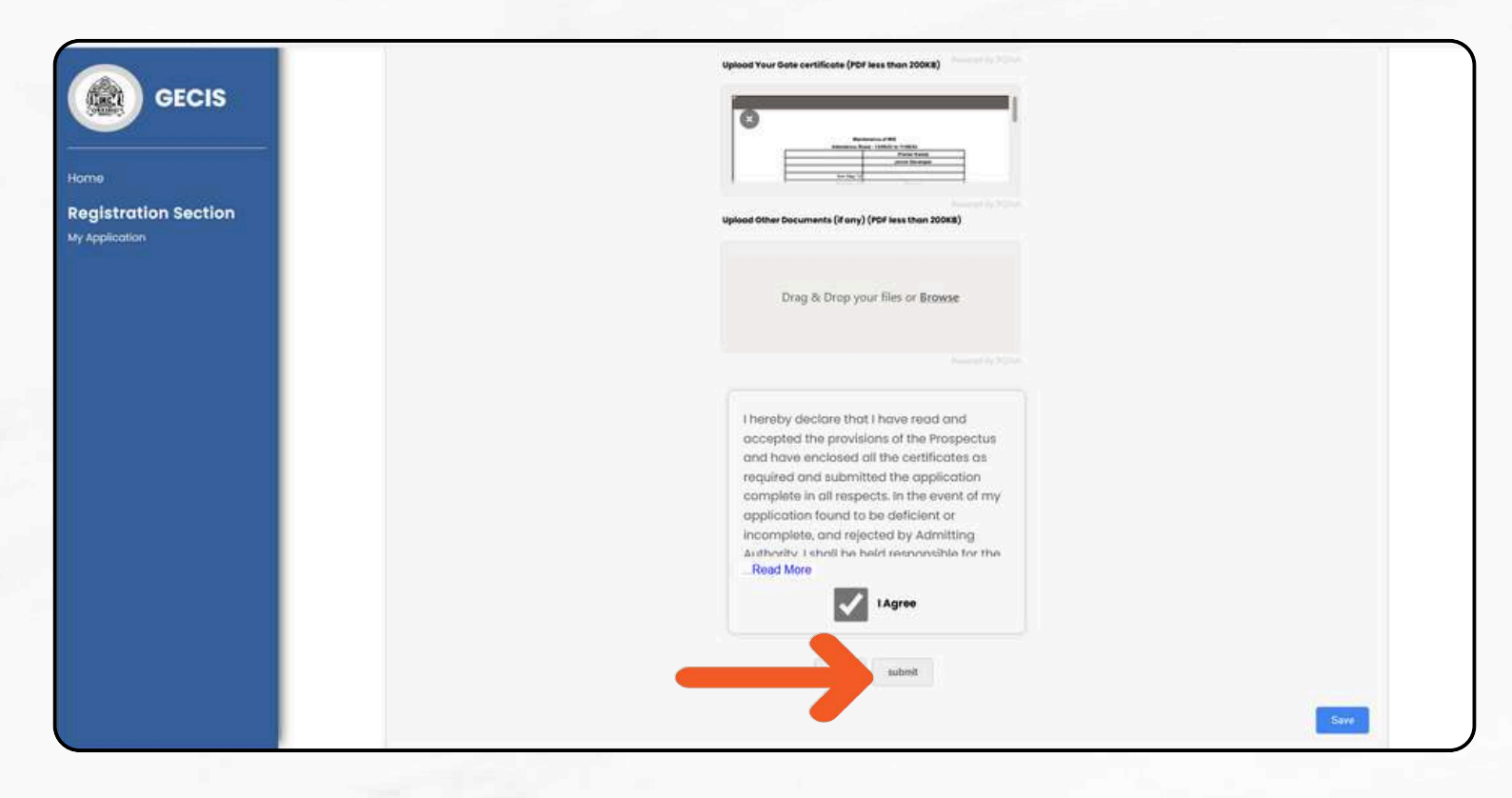

**Step9:-** After submitting, you will be redirected to a preview page to cross-check your details. Once verified, simply press 'Proceed to Pay' to proceed, and pay the Fees.

| GECIS<br>Home<br>Registration Section | Other Information<br>Address :<br>City :<br>State :                                                                            | B-103, Raj Aguiar Enclave, Dhavali, Ponda-<br>Goa<br>Ponda<br>Goa |
|---------------------------------------|----------------------------------------------------------------------------------------------------|-------------------------------------------------------------------|
| My Application                        | Assembly Constituency :<br>Aunicipality / Panchayat :<br>Is Municipality :<br>Taluka :<br>District :<br>ME Programs applied to | AUSAUT<br>Porvorim<br>Camurlim<br>YES<br>Bardez<br>NORTH GOA      |
|                                       | Masters in Industrial Engl Uploads                                                                                             | incering                                                          |
|                                       | Payment<br>Amount:                                                                                                    | ි<br>1900                                                         |
|                                       |                                                                                                    | Proceed to Pay                                                    |

## After a successful payment, you will be redirected to the page displayed below.

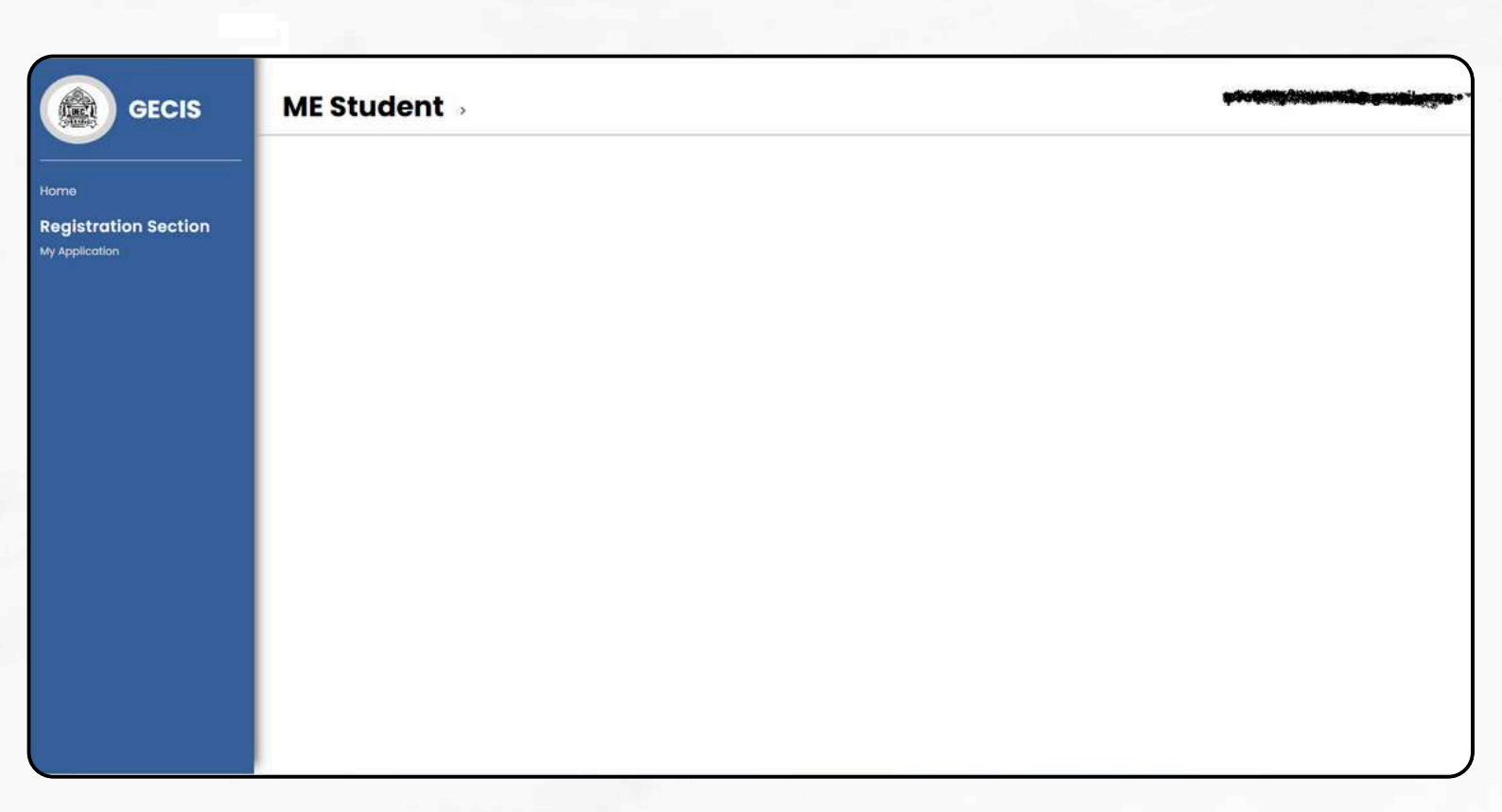

#### You can check your application status by navigating to 'My Application'.

| GECIS              | ME Student |  |
|--------------------|------------|--|
| ne                 |            |  |
| gistration Section |            |  |
| pplicotion         |            |  |
|                    |            |  |
|                    |            |  |
|                    |            |  |
|                    |            |  |
|                    |            |  |
|                    |            |  |
|                    |            |  |
|                    |            |  |
|                    |            |  |
|                    |            |  |

you will see the image below, confirming your registration is complete.

| GECIS                | ME Student > My Application |                     |                                                                                                    | @gmail.com |
|----------------------|-----------------------------|---------------------|----------------------------------------------------------------------------------------------------|------------|
| forme                | Ρ                           | ersonal Information |                                                                                                    |            |
| Perintration Section |                             | Student's Name :    | Pagene Migering Konet                                                                                                    |            |
| V Application        |                             | Father's Name :     | *                                                                                                    |            |
|                      |                             | Mother's Name :     | *                                                                                                    |            |
|                      |                             | Mobile :            | -C7258255500-                                                                                                    |            |
|                      |                             | Email:              | Manufactor and Company and Company |            |
|                      |                             | Nationality :       | •                                                                                                    |            |
|                      |                             | Aodhar Number :     | 13400                                                                                                    |            |
|                      |                             | Date of Birth :     |                                                                                                    |            |
|                      |                             | Place of Birth :    | (ayym                                                                                                    |            |
|                      |                             | Religion :          | tigej                                                                                                    |            |
|                      |                             | Mother Tongue :     | ult .                                                                                                    |            |
|                      |                             | Gender:             |                                                                                                    |            |
|                      |                             | Blood Group :       | *                                                                                                    |            |
|                      |                             | Marital Status :    | •                                                                                                    |            |
|                      |                             | IS OBC? :           | <b>V66</b>                                                                                                    |            |
|                      | A                           | cademic Informatio  | ng                                                                                                    |            |
|                      |                             | BE University :     | -                                                                                                    |            |
|                      |                             | BE College :        |                                                                                                    |            |
|                      |                             | BE Branch :         | *                                                                                                    |            |

Please bring a copy of the Registration Acknowledgement card, which will be emailed to you when you are called for the Admission Rounds at Goa College of Engineering.

For any queries or discrepancies kindly contact academic section on 0832-2336306 or email to <u>enquiry@gec.ac.in</u>

# Thank You

| Page 30